## SiteLock 操作マニュアル

ドメイン認証方法1

## ドメイン認証の設定

ドメイン認証の設定手順はドメイン認証1、ドメイン認証2、ドメイン認証3の**いずれかの手順**で設定を行ってください。 当マニュアルでは、認証方法1について解説します。

| 認正方法 1-HTML Meta Tag      |                                                      |  |
|---------------------------|------------------------------------------------------|--|
| ドメインの確認                   | SIGLOOK 指正の認識URI META ダクをお各さまりイトの中にご望め込み接近を行います。     |  |
| 認証方法 2 - Upload HTML File | SiteLock 指定の html ファイルをダウンロードし、診断対象とする登録ドメインのルートディレク |  |
| 認証ファイルをアップロード             | トリー配下にアップロードします。                                     |  |
| 認証方法 3 - DNS Record       |                                                      |  |
| TXTレコードによるドメイン認証          |                                                      |  |

## 認証方法 1 - HTML Meta Tag

STEP1 ダッシュボードの [DOMAIN VERIFICATION] から[詳細の表示]をクリックします。

|                     | 0                                                                                                    | ↓ 未設定 | 0                    | ↓ 未設定 |
|---------------------|----------------------------------------------------------------------------------------------------|-------|----------------------|-------|
| Domain Verification | SMART                                                                                                    |       | SSL Scan             |       |
|                     | <ul> <li>最終診断日: []</li> <li>悪意のあるファイ []</li> <li>ル:</li> <li>確認中のファイル: []</li> <li>不審なファイル: []</li> <li>ステータス: []</li> </ul> |       | 最終診断日: [<br>ステータス: [ | 1     |
| 詳細の表示               | 詳細の表示                                                                                                    |       | 詳細の表示                |       |

STEP2 META タグをコピーして、診断対象となる登録サイト内の<head>と</head>の中に挿入します。

| example.com                | ¥                                                                                                    |
|----------------------------|----------------------------------------------------------------------------------------------------|
| 証方法 1 - HTML Meta Tag 🔹    |                                                                                                    |
|                            |                                                                                                    |
| 证方法 2 - Upload HTML File 🕻 | 「メインの推動                                                                                                    |
| 证方法 3 - DNS Record 🔰 🖒     | <ul> <li>表示されたメタタグを診断対象のWebサイトのトップページに挿入します。挿入後、[確認]をクリックすればドメイン認証が始まります。</li> </ul>                            |
|                            | <meta name=" />                                                                                                 |
|                            |                                                                                                    |
|                            | The second second second second second second second second second second second second second second second se |

※下記の画像はサイト内の記述の一例です。

| 1   <head>↓<br/>2 ↓<br/>3   </head> ↓<br>4   <body bgcolor="#FFE4E1">↓</body>                | <head>の下から</head> の上の間にMETAタグを貼り付けます。 |
|----------------------------------------------------------------------------------------------|---------------------------------------|
| 5  ****** SiteLockテスト用indexページです。******<br>6 <img alt="Image" src="./photo.jpg"/><br>7 ↓ 8 ↓ |                                       |

STEP3 サイト内への埋め込みが完了したら、[確認]ボタンをクリックします。

| example.com                | <b>•</b>                                                         |    |
|----------------------------|------------------------------------------------------------------|----|
| 証方法 1 - HTML Meta Tag 💙    |                                                                  |    |
| 証方法 2 - Upload HTML File 🔰 | ドメインの確認                                                          |    |
| 証方法 3 - DNS Record 🛛 📏     | 表示されたメタタグを診断対象のWebサイトのトップページに挿入します。挿入後、[確認]をクリックすればドメイン認証が始まります。 | 手順 |
|                            | <meta name=" />                                                  |    |
|                            | 1000                                                             |    |

STEP4 ドメインの確認完了まで数分かかる場合があります。[認証が完了しました。]と表示されたら完了です。

| Domain Verification                     | × |
|-----------------------------------------|---|
| ドメイン名の所有権を確認しています。<br>これには数分かかることがあります。 |   |
| <b>  </b> 0                             |   |

ダッシュボードの [DOMAIN VERIFICATION] のアイコンが緑色の表示になります。

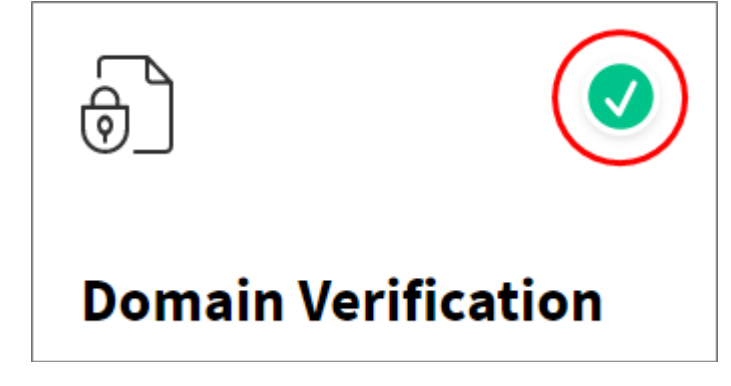